# Quickscribe — RSS Feed and Reader Setup and Installation Instructions

Last updated: October 30, 2006

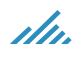

## What is RSS?

RSS (Really Simple Syndication / Rich Site Summary) is a simple XML-based system that lets users subscribe to websites. Using RSS, webmasters can put their content into a standardized format, which can be viewed and organized through RSS-aware software or automatically conveyed as new content on another website.

Quickscribe uses RSS technology to automatically send you notification when relevant Acts and regulations in our database have been updated. You define what is relevant to you.

For RSS to work, you need to install an RSS Reader.

#### What is an RSS Reader?

An RSS Reader is a program that queries the raw xml news feed from Quickscribe to see if any new amendments have been made to the legislation you identified as relevant. Changes are displayed in the window of your Reader for you to review at your leisure.

There are many RSS readers. We recommend, but do not provide the support for, RssReader.

Do you already have an RSS Reader installed on your computer? If so, skip to Quickscribe RSS Setup.

## Prerequisites

#### Step 1 — .NET installation

You need to have .NET installed on your machine for the RSS Reader to work. If you are not running Windows 2003 or the latest Windows XP version and have never installed the free Microsoft .NET framework, you first need to download and install it.

Before you install the RSS Reader, follow these steps:

- 1. From your Start menu, choose Control Panel
- 2. From the left hand panel, choose **Windows Update**

| Control Panel             | ٢ |
|---------------------------|---|
| 🤣 Switch to Category View |   |
|                           |   |
| See Also                  | ۲ |
| Windows Update            |   |

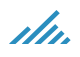

#### 3. Choose the Custom button 12

4.

.

| Check to see if you n | omputer up to date<br>eed updates for Windows, your hardware or your devices     |
|-----------------------|----------------------------------------------------------------------------------|
| Express               | Get high-priority updates (recommended)                                          |
| Custom                | Select from optional and high-priority updates<br>for Windows and other programs |
| Let the autom         | atic checking process run                                                        |
|                       | Welcome<br>to Microsoft Update                                                   |
| Checking for the I    | atest updates for your computer                                                  |

5. Select Software, Optional from the left hand panel

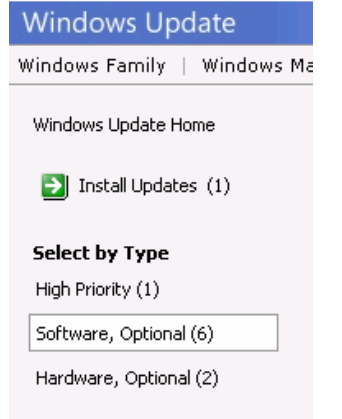

6. If you don't see Microsoft .NET Framework version 1.1 in your list of updates, you already have .Net installed on your machine and can go directly to the Quickscribe RSS Setup section. Otherwise, check the box next to Microsoft .NET Framework version 1.1

| <ul> <li>Select and install other updates<br/>You can select other updates only after you install, or choose not to<br/>below, see the options to the left.</li> </ul> |  |  |
|----------------------------------------------------------------------------------------------------|--|--|
| Optional software updates                                                                                                    |  |  |
| Microsoft Windows 2000                                                                                                    |  |  |
| 🗖 🛨 Root Certificates Update                                                                                                    |  |  |
| □ 🛨 Microsoft .NET Framework 2.0: x86 (KB829019)                                                                                                    |  |  |
| 🗖 🖪 Microsoft Base Smart Card Cryptographic Service Provider Pa                                                                                                    |  |  |
| Microsoft .NET Framework version 1.1                                                                                                    |  |  |

- 7. Click Review and install updates
  - Review and install updates.

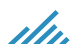

8. Then click the **Install Updates** button

| Review and Install Updates |                                                                                      |  |  |
|----------------------------|--------------------------------------------------------------------------------------|--|--|
| Install Updates            | Download size (total): 23.1 MB<br>Estimated time at your connection speed: 2 minutes |  |  |

9. Allow the installation process to run

| alling Updates                                                                                                    |            |
|----------------------------------------------------------------------------------------------------|------------|
| 🚯 The updates are being downloaded and installed                                                                                                    |            |
| Installation status:                                                                                                    |            |
| Downloading Security Update, February 13, 2002 (MSXML 4.0) (update 1 of 2) done!<br>Downloading Microsoft .NET Framework version 1.1 (update 2 of 2) | ×.         |
| Downloading: 10.60 MB ol                                                                                                    | f 23.10 MB |
|                                                                                                    | Cancel     |

10. Once it has run, click **Restart Now** to reboot your computer — you have to do this to complete the installation

| nstalling | Updates                                                                                                    | ×     |
|-----------|----------------------------------------------------------------------------------------------------|-------|
| *         | You have successfully updated your computer<br>You must restart your computer for the updates to take effect. |       |
|           |                                                                                                    |       |
|           |                                                                                                    |       |
|           |                                                                                                    |       |
| Configu   | re automatic updates Restart Now                                                                              | Close |

## **RSS Reader Installation**

### Step 2 — RSS Reader Installation

3.

- 1. In your Web browser, go to http://www.rssreader.com/download.htm
- 2. Click on Download rssreader.exe

|   | Download rssreader.exe                                                                                                    |
|---|----------------------------------------------------------------------------------------------------|
| ( | Click on Run                                                                                                    |
|   | File Download - Security Warning                                                                                                    |
|   | Do you want to run or save this file?                                                                                                    |
|   | Name: rssreader.exe<br>Type: Application, 1.45 MB                                                                                                    |
|   | From: www.rssreader.com                                                                                                    |
|   | <u>B</u> un <u>S</u> ave Cancel                                                                                                    |
|   | While files from the Internet can be useful, this file type can potentially harm your computer. If you do not trust the source, do not run or save this software. <u>What's the risk?</u> |

4. Click on Run again

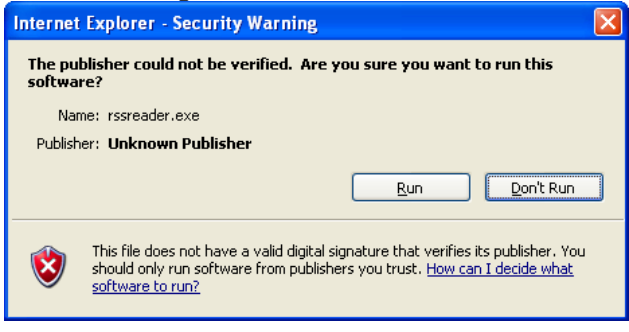

5. Click on Yes

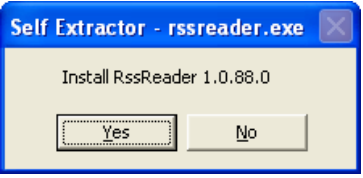

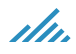

6. From the RSS Reader Setup Wizard, click Next

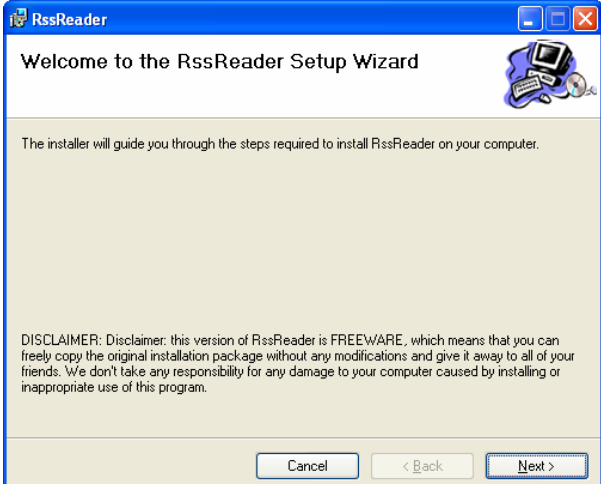

7. Click Next again to accept the defaults

| 📅 RssReader 📃 🗖 🔀                                                                                             |
|----------------------------------------------------------------------------------------------------|
| Select Installation Folder                                                                                    |
| The installer will install RssReader to the following folder.                                                 |
| To install in this folder, click "Next". To install to a different folder, enter it below or click. "Browse". |
| <u>F</u> older:                                                                                               |
| C:\Program Files\RssReader\ Browse                                                                            |
| Disk Cost                                                                                                    |
| Install RssReader for yourself, or for anyone who uses this computer:                                         |
| ○ <u>E</u> veryone                                                                                            |
| ⊙ Just <u>m</u> e                                                                                             |
| Cancel (Back Next>                                                                                            |

8. Click Next again to confirm the installation

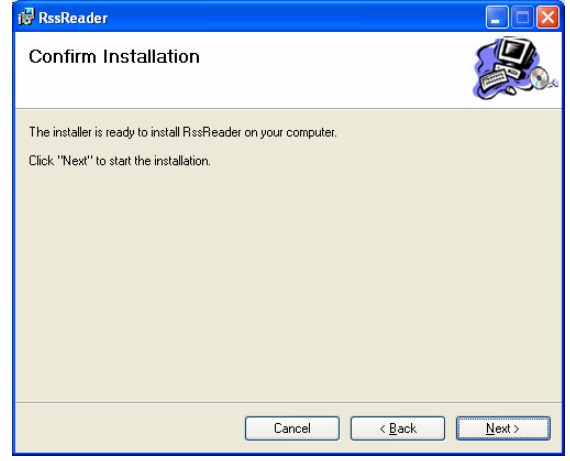

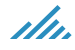

9. You'll see the installation process represented by a blue bar

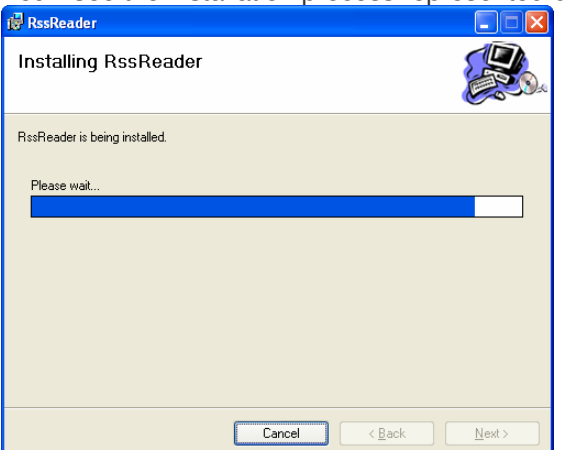

10. When you see the Installation complete pop up window, click Close

| 🙀 RssReader                                                                                               |                                  |                | _ 🗆 🔀         |
|----------------------------------------------------------------------------------------------------|----------------------------------|----------------|---------------|
| Installation Complete                                                                                     |                                  |                |               |
| RssReader has been successfully instal<br>Click "Close" to exit.<br>Start RssReader by pressing the RssRe | led.<br>ader icon at the desktop |                |               |
|                                                                                                    |                                  |                |               |
|                                                                                                    | Cancel                           | < <u>B</u> ack | <u>C</u> lose |

11. Your RSS Reader is now installed. You can now start the RSS Feed selection process

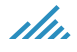